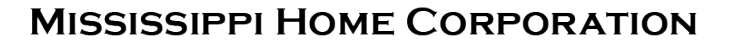

ſНС

## RESERVATION SYSTEM

LENDER TRAINING

MITAS

| i 💿 🗊                      | Homebuyers | Lende      | rs/Realtors | s Deve      | lopers     | Prope | erty Ma | inagers | ;  | Federal Grants |
|----------------------------|------------|------------|-------------|-------------|------------|-------|---------|---------|----|----------------|
| SSISSIPPI HOME CORPORATION | A          | bout MHC 🗸 | News 🗸      | Resources 🗸 | Contact Us | У     | f       | ٥       | in | J              |
|                            |            |            |             |             |            |       |         |         |    |                |

## Partners for a Mission

Our mission is simple - to finance safe, decent, affordable housing and help working families build wealth. We do this by partnering with lenders and real estate professionals who are motivated by the same mission.

Our programs help make home ownership affordable for home buyers by offering competitive financing and down payment assistance. We could not accomplish our mission without the lenders who work with us.

Whether you are already a participating lender or are a newcomer to our programs, we welcome the opportunity to work with you and help you grow your business.

Resources

MRB7 Lender Resources

Mortgage Credit Certificate Lender Resources

Smart6 Lender Resources

Housing Assistance For Teachers Resources

## Lenders Resource Page

You will find:

- Lender Guidelines
- Trainings
- Marketing Materials
- Income Limits
- Lender FAQs
- MITAS Login
- Etc.

## MSHomeCorp.com

Online Reservation Users Guide

Lender Trainings

Look Up Today's Rates and Funds

Lender Login

Pay Program Fee

# LENDER PORTAL: Login Information

## archivemhc.com/mitaslive

## **Enter Credentials:**

- Lender No. (MHC Assigned same as old originator no. for current users)
  - You no longer need a branch #
- Username (ALL CAPS)
- Password (case sensitive)
  - Same password you have been using
- MHC doesn't have access to User's Passwords
- There are multiple Administrators assigned per company! Contact MHC if you're unsure who the admins are.
- Click the "FORGOT PASSWORD" (Passwords must be reset every 90-days)

## Mississippi Home Corp Lender Portal

| Login to your account                | :               |
|--------------------------------------|-----------------|
| Lender No:<br>Username:<br>Password: |                 |
| Login                                | Forgot Password |

# MAKING A RESERVATION: Main Menu Navigation

Outstanding Conditions: Waiting on Lender

| $\bigwedge$         | Daily Rates                     | N             | lississip      | pi Home Corp Le                | ender I  | Portal                         |        |
|---------------------|---------------------------------|---------------|----------------|--------------------------------|----------|--------------------------------|--------|
| MITAS               | <b>\</b>                        |               | Loan Stat      | us: Active Pipeline            |          |                                |        |
| Len                 | er Home                         |               |                |                                |          |                                |        |
| New Reservation     | Current Rates                   |               | <b>i</b> )     | Loans by Status                | 9        | Outstanding Conditions         | 9      |
| Loan Lookup         | Product                         | Interest Rate | Extensions     | Status                         | Count    | Application # Last Name # Cond | itions |
| Manage Portal Users | MRB 7 Conventional Non Targeted |               |                | Incomplete Application         | 3        | WILSON                         | 1      |
|                     | MRB 7 Conventional Targeted     |               |                | Reservation Date               | 14       | GRACE                          | 1      |
| MCC 8329 Report     | MRB 7 Government Non Targeted   |               |                | Reservation File Received      | 3        | HUNT                           | 1      |
|                     | MRB 7 Government Targeted       |               |                | Reservation File Non Compliant | t 3      | MOORE                          | 1      |
|                     | MCC largeted                    |               |                | Reservation File Complete      | 4        | STODDARD                       | 1      |
|                     | Smart6 Conventional Loan        |               |                |                                | 2        | BRADLEY II                     | 1      |
| 4                   | Smart6 Government Loan          |               |                | Conditional Commitment         | 2        | PINSON                         | 1      |
|                     |                                 |               |                | Closed Documents Pending       | 157      | BENNETT                        | 1      |
| Main Menu:          |                                 |               |                | Loan Closing Date              | 1        | ROSS                           | 1      |
| Navigation          |                                 |               |                |                                |          | ■ 1/8 NEXT >>>                 |        |
| Navigation          | Expiring Applications           |               |                |                                |          |                                |        |
| Options             | Expiring Applications           |               |                |                                |          |                                |        |
|                     |                                 |               | Extensi        | ons Extension Days             | Click    | ing on any status will         | open   |
|                     | Application # Last Name         | Expires Rese  | rved on Remain | ing Remaining                  |          |                                |        |
|                     | 30 10                           | /15/2022 8/   | 31/2022        | 0 -50                          | ioan     | applications tied to s         | tatus  |
|                     | 29 9                            | /16/2022 8    | 3/2/2022       | 999 920                        |          |                                |        |
|                     | 28                              | 9/4/2022 7/   | 21/2022        | 999 908                        |          |                                |        |
|                     | 27                              | 9/3/2022 //   | 20/2022        | 999 907                        |          |                                |        |
|                     | <b>2</b>                        |               |                |                                | <u> </u> | piring Applications:           |        |
|                     |                                 |               |                |                                | Lend     | ler Attention Required         | b      |

# HOW TO LOG IN: MITAS Reservation System

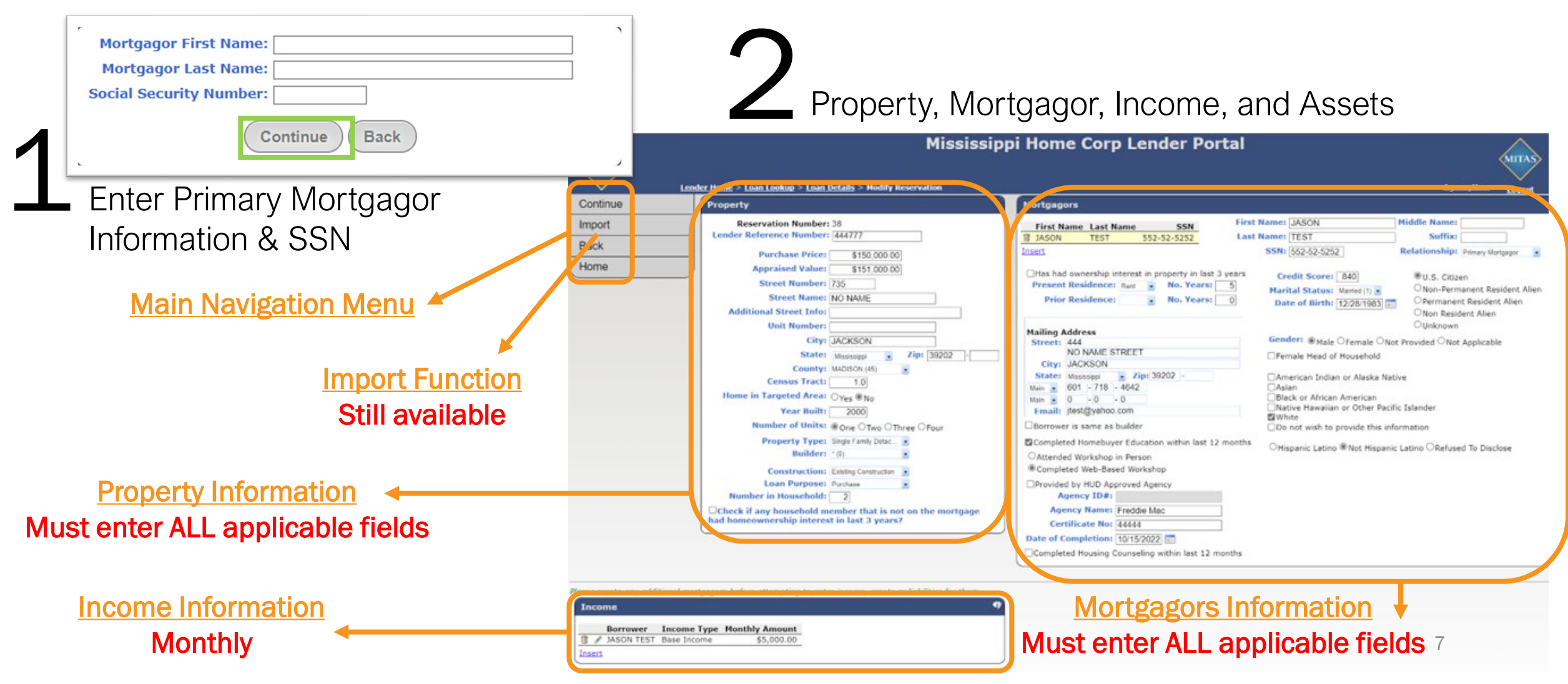

# **HOW TO MAKE A RESERVATION:** Mortgagor(s) Income Section

| Enter <b>MC</b>     | <b>ONTHLY</b> Income, by                     | CLICKING "Insert"                |
|---------------------|----------------------------------------------|----------------------------------|
| Please create any a | ditional mortgagors before attempting to ent | er income, assets or liabilities |
| Income              |                                              | 9                                |
| Borrower            | Income Type Monthly Amount                   |                                  |
| No records to dis   | olay.                                        |                                  |
| Insert              |                                              |                                  |
|                     |                                              |                                  |

Answer ALL fields to ensure a COMPLETE RESERVATION.

Once completed CLICK "Continue" on the MAIN MENU on the left, this step will save all the information entered.

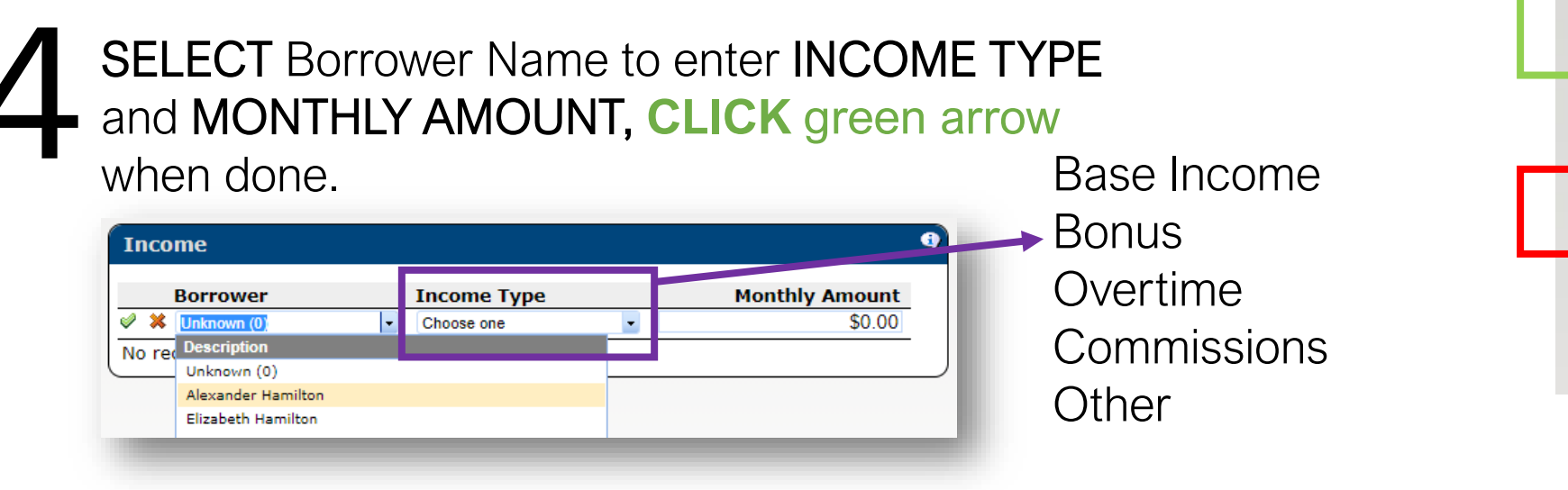

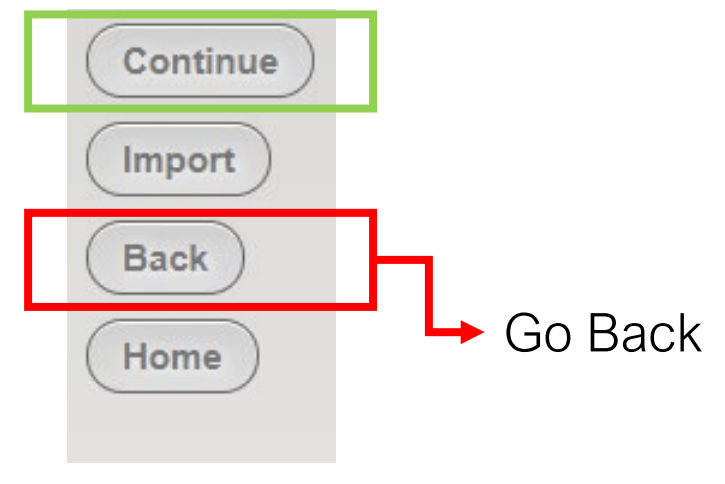

# HOW TO MAKE A RESERVATION: MHC Program(s) Selection

Select one program under Product Categories then select the product (working left to right)

Once a program is selected by the YELLOW BAR, CLICK on "Choose Product"

- Government
- Conventional

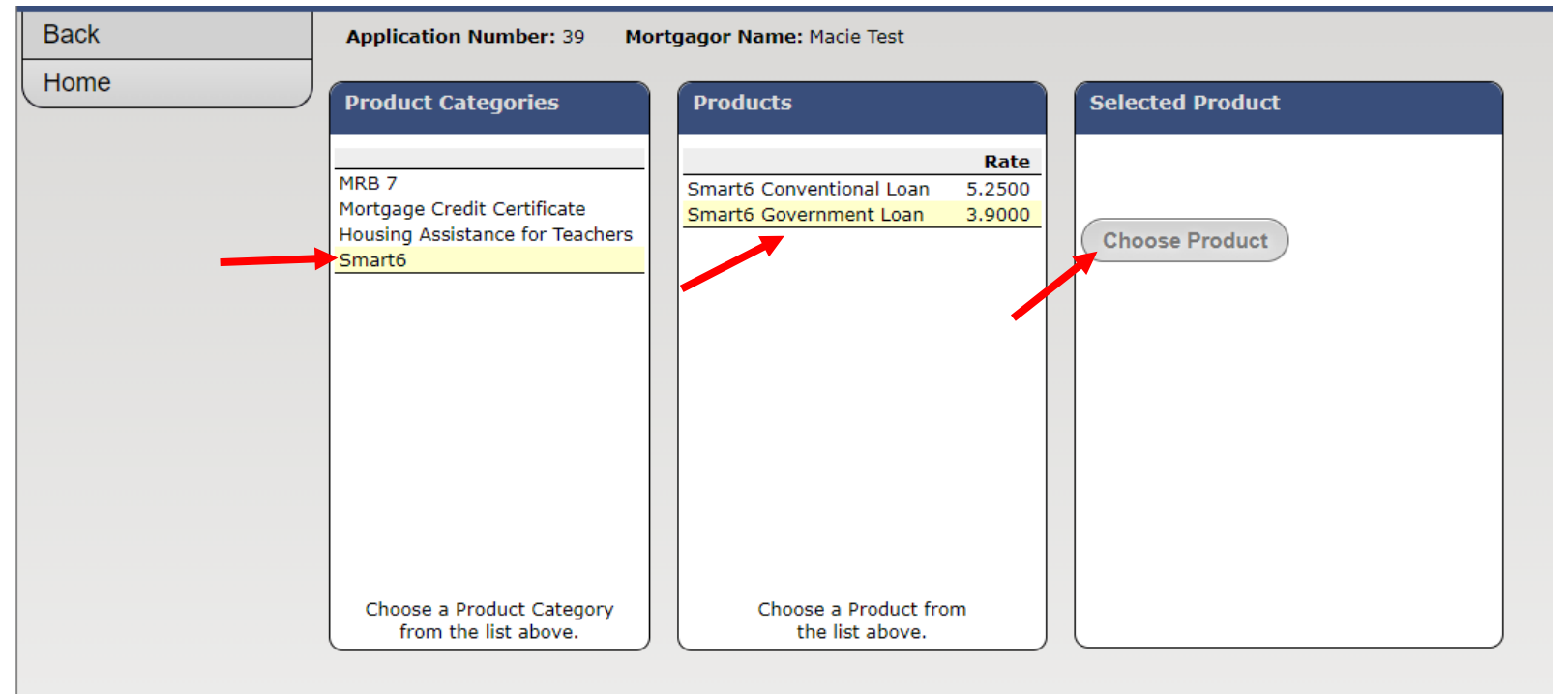

# HOW TO MAKE A RESERVATION: MHC Program(s) Selection

8 Enter <u>ALL</u> information, then CLICK on "<u>Calc</u>" obtain "P&I Payment"

| Lien Position:                                                                     | 1                                                       |             |
|------------------------------------------------------------------------------------|---------------------------------------------------------|-------------|
| Interest Rate:                                                                     | 3.9000%                                                 |             |
| Base Loan Amount:                                                                  | \$200,000.00                                            |             |
| Funding Fee Financed:                                                              | \$0.00                                                  |             |
| Loan Amount:                                                                       | \$200,000.00                                            |             |
| Term:                                                                              | 360 Payments                                            |             |
| P&I Payment:                                                                       | \$943.34                                                | <u>Calc</u> |
| Loan Type:                                                                         | (Select One)                                            | •           |
| First mortgage with a non<br>0% 2nd mortgage of \$6,0<br>repayable to MHC on 1st i | -forgivable 30-ye<br>00. 2nd mtg. is<br>portgage refidi | ar<br>1e-   |

repayable to MHC on 1st mortgage refi., due on-sale, non-owner occupied or paid-in-full.

# HOW TO MAKE A RESERVATION: Adding An Additional Product

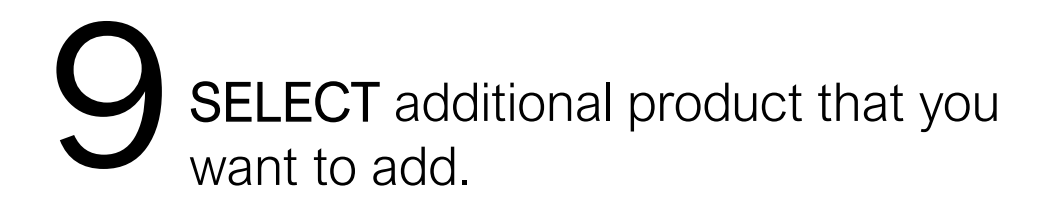

| Continue                       | Application Number: 33 Mortgagor Name: Test Cat Produ                                                                                                    | ct: Smart6 Government Loan                                                                                                    |                                                                                                    |                                                                                                    |
|--------------------------------|----------------------------------------------------------------------------------------------------|----------------------------------------------------------------------------------------------------|----------------------------------------------------------------------------------------------------|----------------------------------------------------------------------------------------------------|
| Change Product<br>Back<br>Home | Lien Position: 1<br>Interest Rate: 3.9000%<br>Base Loan Amount: \$200,000.00<br>Funding Fee Financed: \$0.00<br>Loan Amount: \$200,000.00<br>Term: 360 Payments<br>P&I Payment: \$943.34 Calc<br>Loan Type: (Select One) •<br>First mortgage with a non-forgivable 30-year<br>0% 2nd mortgage of \$6,000. 2nd mtg. is<br>repayable to MHC on 1st mortgage refi., due-<br>on-sale, non-owner occupied or paid-in-full.<br>Remo | Position:       2         est Rate:       0.0000%         Amount:       \$6,000.00         Term:       360         Payments         due at sale. | You may optionally select a program<br>from the list.<br>Program Rate<br>Housing Assistance for Teacher | If there are any additional grants or<br>mortgages that are not coming from MHC,<br>please select from the list below and enter the<br>requested information.<br><u>Create a Mortgage Finance Layer</u><br><u>Create a Grant Layer</u> |
| 10                             | CLICK "Continue" to ma                                                                                                    | ake this reservation                                                                                                    |                                                                                                    |                                                                                                    |

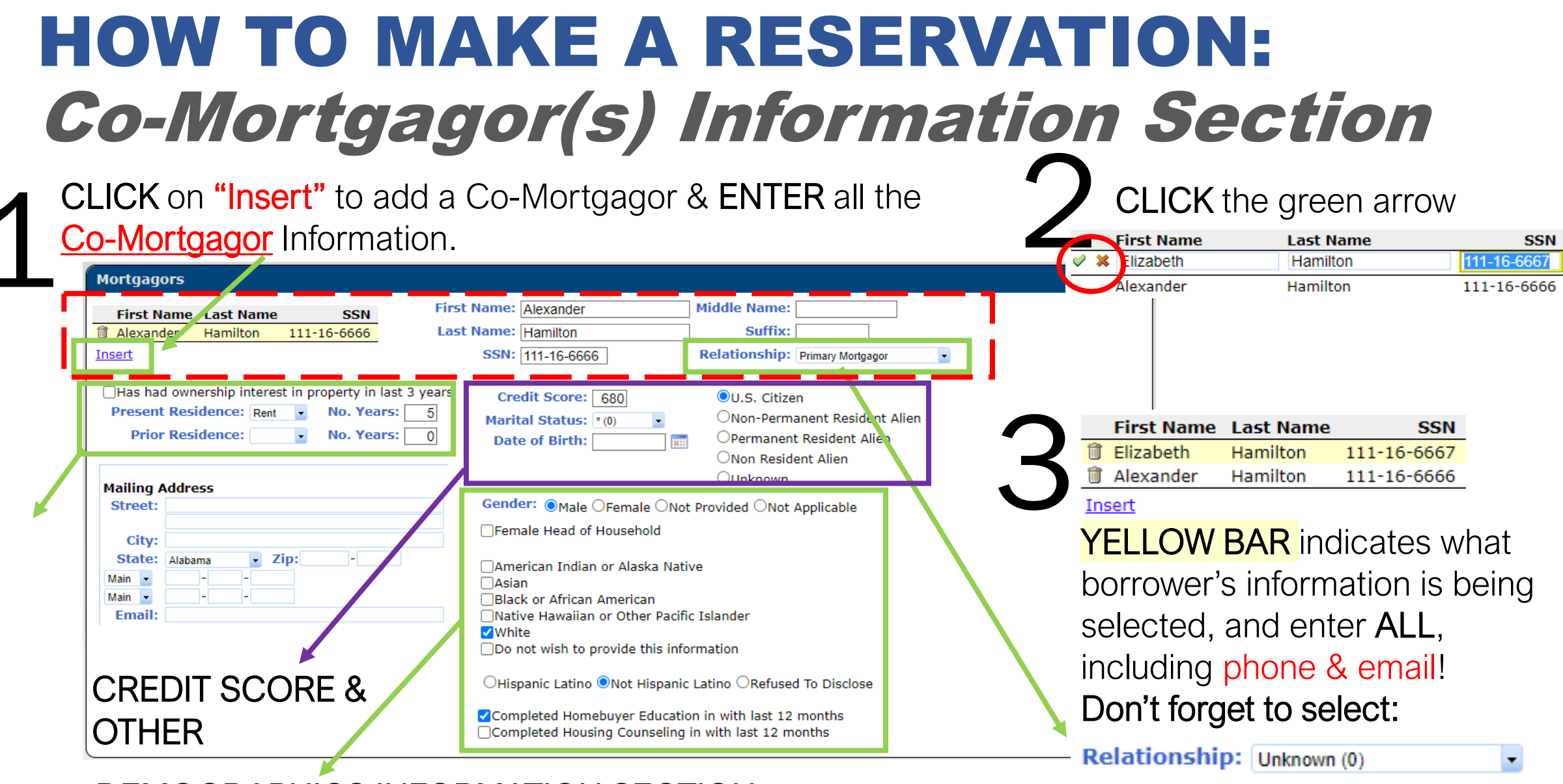

**DEMOGRAPHICS INFORMATION SECTION** 

# **RESERVATION ERRORS:** *"Not Currently Eligible" Message*

Government loan to be security securitized "Warning Window" will appear cautioning of a non eligible reservation: Exceeding Program Income Limits Lien Position: 1 **MCC Percent:** 50.0 % Interest Rate: 3.5000% \$91.025.00 Amount: Exceeding Maximum Loan To Value Loan Amount: \$200.000.00 Funding Fee Financed: Mortgage Certificate Program provides a dollar Exceeding Acquisition Limits, if \$2.050.00 for dollar tax credit. \$202.059.00 Loan Amount: applicable Term: 360 Payments Etc. P&I Payment: \$929.75 Calc Loan Type: SF-FHA INSURED-EXI: • Not Currently Eligible Description Data Restriction County Federal Income \$63,600.00 \$52,500.00 First Lien (Purchase Only) - 30-Year Fixed-Rate Limit. alpha.mitas.com says Mortgage Program. Maximum Borrower(s) Qualifying Income Limit This application is not eligible for one or more of the financial options s \$137.000. Remove Program Selection selected. You may remove an optional layer, change the chosen product, or change the data if in error. Not Currently Eligible OK Restriction Description Data Max LTV 98.56 97

## **SUBMITTING RESERVATION**

| Submit | Application Number: 40 Mortgagor Name: Sally Kate Product: Smart6 Government Loan                                                                                                    |
|--------|----------------------------------------------------------------------------------------------------|
| Daux   | Once you click Submit on this page, your application will submitted and if applicable, your interest rate will be locked and applicable fees may be charged. You may not be able to make changes once you have submitted. Click Back to return the to reservation screen if you are not ready to submit. |
| Home   | Submit Actions                                                                                                    |
|        | Expiration Option: @45 Days (12/12/2022)           Rate Locks: Smart6         \$200,000.00         3.9000%                                                                                                    |
|        |                                                                                                    |

Once submitted, no modifications can be made by User. User must upload Notification of Change Form for MHC to modify record.

## **RESERVATION SCREEN:** *Main Menu Screen*

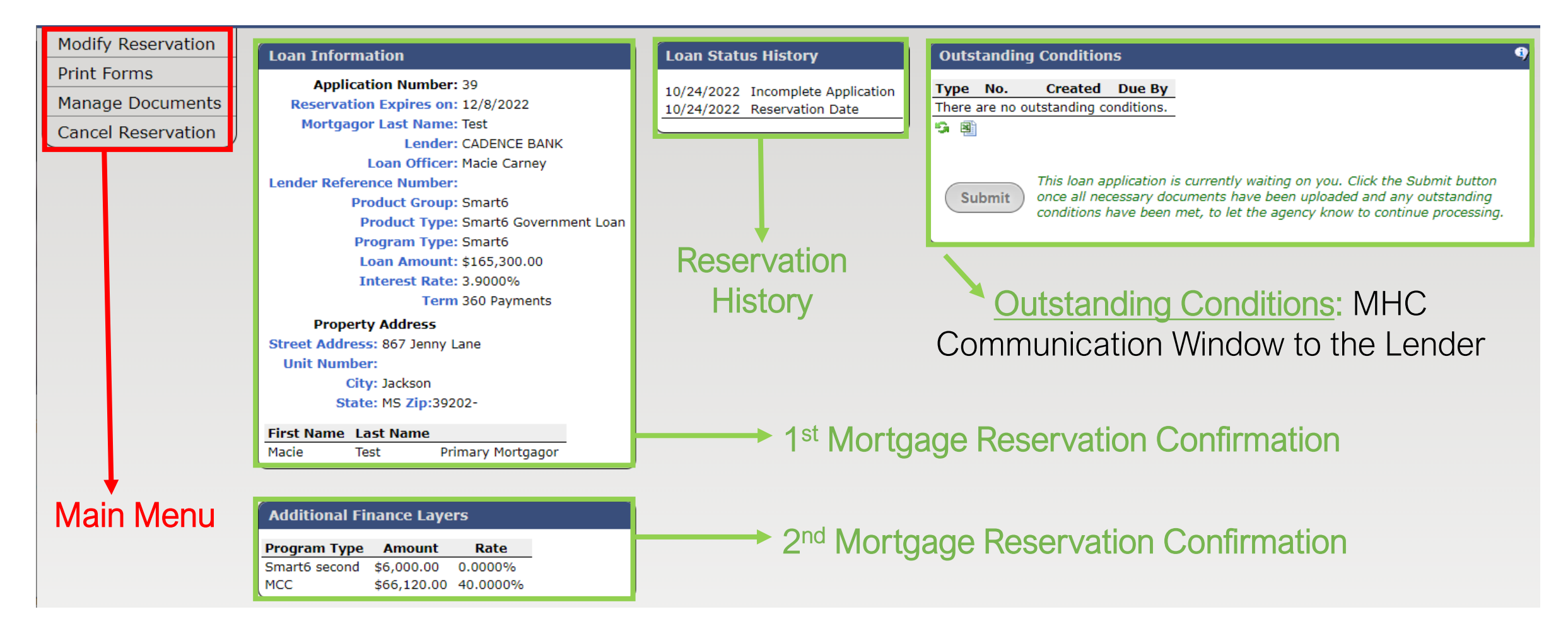

## **RESERVATION SCREEN:** *Main Menu Screen*

After MHC has received the Reservation and Compliance Package the file will be assigned to an MHC underwriter for review as seen below.

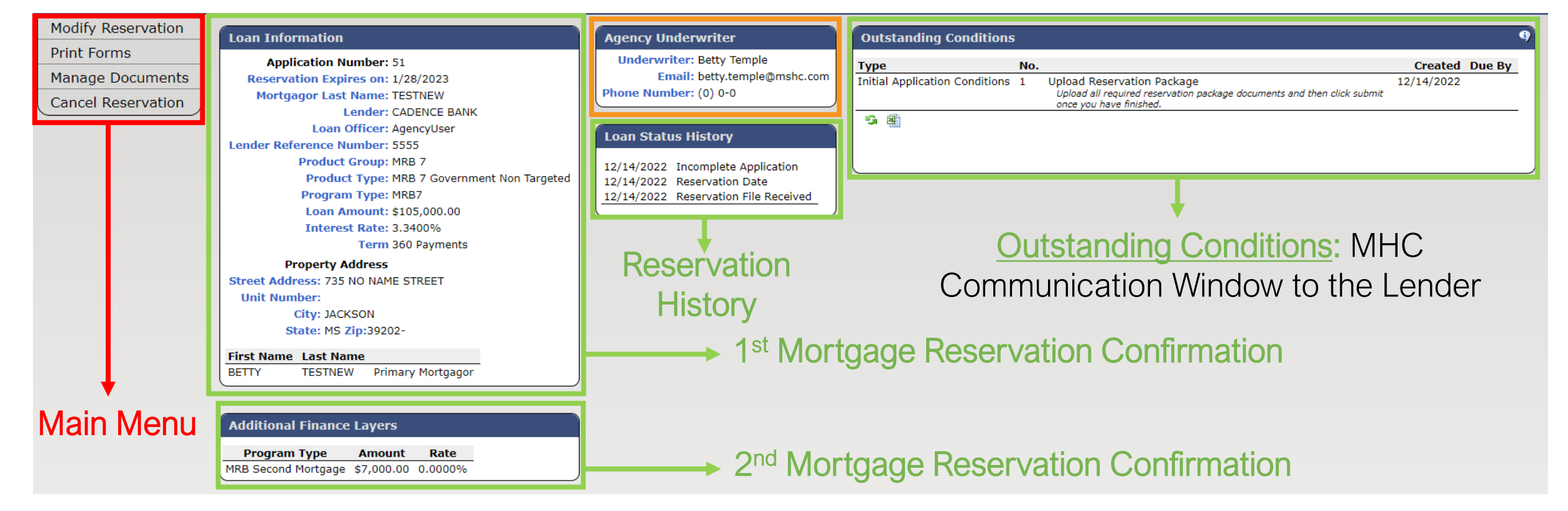

## **RESERVATION OPTIONS: Modify Reservation & Print Forms**

| MITAS              |   |
|--------------------|---|
| Modify Reservation | - |
| Print Forms        |   |
| Manage Documents   | 1 |
| Cancel Reservation | L |
| Request Extension  |   |

Modify before submitting (System no longer generates automatically)

MRB Child Support Statement

MRB Attorney Info. Form

MHC Letter of Explanation

MRB Notification of Change Form

MRB Notice to Borrower - Second Mortgage Download

Download

Download

Download

Download

| Property                                                  | Mortgagors                                     |                                  |                                       |
|-----------------------------------------------------------|------------------------------------------------|----------------------------------|---------------------------------------|
| Reservation Number: 36                                    | First Name Last Name SSN                       | First Name: Dill                 | Middle Name:                          |
| Lender Reference Number:                                  | Dill Pickle 987-52-6398                        | Last Name: Pickle                | Suffix:                               |
| Purchase Price: \$205,000.00                              |                                                | SSN: 987-52-6398                 | Relationship: Primary Mortgagor       |
| Appraised Value: \$200,000,00                             | Use had augerable interest is preparty in last | 2.000                            |                                       |
| Street Number: 123                                        | Present Residence: Rent No. Years:             | 6 Credit Score: 680              | U.S. Citizen                          |
| Street Name: ABC                                          | Prior Residence: No. Years:                    | Marital Status: Married (        | (1) V Non-Permanent Resident Alien    |
| Additional Street Info:                                   |                                                | Date of Birth: 7/20/19           | 985 Non Resident Alien                |
| Unit Number:                                              |                                                |                                  | Ounknown                              |
| City: Jackson                                             | Mailing Address<br>Street: 123 ABC             | Gender: Male Form                | ale Not Brovided Not Applicable       |
| State: Mississippi - Zip: 39202 -                         |                                                |                                  | hald                                  |
| County: HINDS (25)                                        | City: Jackson                                  |                                  | noid                                  |
| Census Tract: 2.0                                         | State: Mississippi - Zip: 39202 -              | American Indian or Ala           | aska Native                           |
| Home in Targeted Area: OYes ONO                           | Main V 0 - 0 - 0                               | Asian<br>Black or African Americ | can                                   |
| Year Built: 7                                             | Email: Test@gmail.com                          | Native Hawaiian or Oth           | ner Pacific Islander                  |
| Number of Units: One Two OThree Four                      | Borrower is same as builder                    | White                            | this information                      |
| Property Type: Single Family Detac                        | Completed Homebuyer Education within last 1    | 2 months                         | ans mornaton                          |
| Builder: * (0)                                            | Attended Workshop in Person                    | OHispanic Latino ONot            | Hispanic Latino 🔍 Refused To Disclose |
| Construction: Existing Construction                       | Completed Web-Based Workshop                   |                                  |                                       |
| Loan Purpose: Purchase                                    | Provided by HUD Approved Agency                |                                  |                                       |
| Number in Household: 2                                    | Agency ID#:                                    |                                  |                                       |
| Check if any household member that is not on the mortgage | Agency Name:                                   |                                  |                                       |
| d homeownership interest in last 3 years?                 | Certificate No:                                |                                  |                                       |
|                                                           | Date of Completion:                            | ΓΔΝ                              | ΓΙ ΓΗΔΝΙΩΕΙΛΔΙΔ                       |
|                                                           | Completed Housing Counseling within last 12 m  | months                           |                                       |
| lick                                                      |                                                |                                  | • • • • • • • • • • • • • • • • • • • |
|                                                           |                                                | Απεικέ                           | servation Submiss                     |
| IRB                                                       |                                                |                                  |                                       |
|                                                           |                                                |                                  |                                       |
| orm Name                                                  |                                                |                                  |                                       |
| IRB Checklist Download                                    |                                                | MRR7                             | and MCC Programs                      |
| eservation Confirmation Download                          |                                                |                                  | and mooth ograms                      |
| IRB Reservation Form Download                             |                                                | 1                                | ·                                     |
| RB Recapture Form Download                                |                                                | ler                              | nder must print the                   |
| RB Income Calc. Worksheet Download                        | Deconvotion                                    | =0:                              |                                       |
| 1RB Borrower Certification Download                       | NESEI VALIUI I                                 | Docont                           | turo form constatul It                |
| MRB Non-Borrower Certification Download                   |                                                | neudul                           |                                       |

Confirmation

Recapture form separately. It is not generated within the Document Sets. 17

# **RESERVATION OPTIONS:** *Printing Forms: Checklist*

|   | MITAS              |
|---|--------------------|
|   | Modify Reservation |
|   | Print Forms        |
|   | Manage Documents   |
|   | Cancel Reservation |
|   | Request Extension  |
| 1 |                    |

#### Smart6

| Forms Manua                                  |                 |
|----------------------------------------------|-----------------|
| Form Name                                    |                 |
| S6 Document Set                              | <u>Download</u> |
| Reservation Confirmation                     | <u>Download</u> |
| S6 Reservation of Funds/Rate Commitment Form | <u>Download</u> |
| S6 Transmittal Checklist                     | Download        |
| S6 2nd Mortgage Applicaton                   | <b>Download</b> |
| S6 Income Calc Worksheet                     | Download        |
| S6 Notice to Borrower- 2nd MTG               | Download        |
| S6 Occupancy Statement                       | Download        |
| S6 Income Tax Statement                      | Download        |
| S6 Full-time Student Statement               | Download        |
| S6 Employment/Income Statement               | Download        |
| S6 Co-Signer/Non-Occupant Statement          | <b>Download</b> |
| S6 Child Support Statement                   | Download        |
| S6 Non-Borrower Statement                    | Download        |
| MHC Letter of Explanation                    | Download        |
| S6 Attorney Info. Form                       | Download        |
| S6 Notification of Change Form               | Download        |
| S6 Promissory Note                           | Download        |
| S6 Deed Of Trust                             | <b>Download</b> |

| Sм         | art 🔂                                                                                                    |
|------------|----------------------------------------------------------------------------------------------------|
|            | SMART 6 TRANSMITTAL CHECKLIST                                                                                                    |
| ender: _   | MHC Reservation #                                                                                                    |
| Contact Na | INE                                                                                                    |
| ender Pho  | one #                                                                                                    |
| Aortgagor( | 3):                                                                                                    |
| TEP 1 -    | Reservation Package (Upload Online to MHC within 10-calendar days of reservation)                                                                                                    |
| ~          | Reservation Confirmation                                                                                                    |
| >          | Reservation of Funds/Rate Commitment (Form 1)                                                                                                    |
| TEP 2 -    | Request for Smart 6 Conditional Commitment (Upload to MHC – 72-hour turnaround)                                                                                                    |
| >          | Smart 6 Transmittal Checklist (Form 2)                                                                                                    |
| >          | Copy of Executed Loan Application                                                                                                    |
| 2          | Copy of Executed Complete Sales Contract                                                                                                    |
| - 5        | Smart 6 2* Mongage Application (Form 3)<br>Smart 6 Executed Insome Calculation Worksheet (Form 4)                                                                                                    |
| - 5        | Crow of writen Verification of Employment AND one current pay stub (both dated within 30 days of submission)                                                                                          |
| >          | Copy of Verbal Verification of Employment, if applicable when using ALT DOC                                                                                                    |
| >          | Copy of most recent year's IRS tax transcript or signed copy of 1040, including any occupants 18 years old and older if not a full-time student. Tw<br>(2) years required on self-employed occupants. |
| >          | Copy of Fraud Guard or equivalent Report with Ownership/Occupancy module for all Borrowers                                                                                                    |
| - č        | Notice to Borrower - Second Mongage                                                                                                    |
| - 0        | Copy of pay stud(s) dated within 30 days of submission AND W-2 for current two years, if using ALT DOC (All occupants)<br>Copyrights Statement (Search 3)                                             |
| - 5        | Income Ty statement (Form 8), if applicable                                                                                                    |
| >          | Full-Time Student Statement (Form 9), if applicable                                                                                                    |
| >          | Employment / Income Statement (Form 10), if applicable                                                                                                    |
| 2          | Co-Signer/Non-Occupant Statement (Form 11), if applicable                                                                                                    |
| - 0        | Child Support Statement (Form 12), if applicable                                                                                                    |
| - 5        | Copy of FMA Load Luidewriting and Transmitul Summary (\$2900-LT for FHA: 1008 for conventional)                                                                                                    |
| 2          | Automated Underwriting Findings (DUDOLLPIFHA Total Scorecard for FHA)                                                                                                    |
| >          | Copy of credit report for all occupying borrowers.                                                                                                    |
| - č        | Copy of Appraisal                                                                                                    |
| - 0        | Copy of homeouyers' coulation Centraliae                                                                                                    |
| - 5        | NHC Letter of Explanation (Form 18, 4 applicable                                                                                                    |
| >          | Atomey intomation Form (Form 21)                                                                                                    |
| >          | Notification of Change (Form 26), if applicable                                                                                                    |
| STEP 3 –   | PURCHASE CERTIFICATION (PC) PACKAGE UPLOAD ONLINE                                                                                                    |
| >          | 1. Smart 6 Transmittal Checklist (Form 2)                                                                                                    |
| >          | 2. Copy of Final Executed Closing Disclosures (1* & 2* Mortgage, including<br>Seller CD)                                                                                                    |
| >          | 3. Copy of Recorded 2# Mortgage Deed of Trust                                                                                                    |
|            |                                                                                                    |

Make sure to complete all

CHECKLIST entirely for all

- Any missing information

Outstanding Condition

CHECKLIST should be

item make sure that the

reservation information is

18

- Before UPLOADING an

all correct

uploaded at the same time

could trigger an

- All package items on

programs, based on date and

time noted below each section

SECOND MORTGAGE FINAL DOCUMENTS - MAIL TO MHC ATTN: SINGLE FAMILY - 735 RIVERSIDE DR., JACKSON, MS 39

- 1. Original Executed Second Mortgage Note
- 2. Original Executed Recorded Second Mortgage Deed of Trust

Upon receipt of 1-4 & 5-6, it applicable, from the first ist & lines #1 from the second list above, MHC will update the loan status to Punchase Certification (PC) & will then mimburse the \$6,000 to the Landere within 2-business days after the loan status change. Once updated to a PC status, inneer <u>must print the PC & devine it with the first morage are up to the 1st Morage Benciez.</u>

# Manage Documents Uploading Documents Look up what was

| Smart6                   |                         |                |        |             |                  |
|--------------------------|-------------------------|----------------|--------|-------------|------------------|
| Document<br>Upload Index | File: Select            | Download       | Upload | Index Sheet | <u>ex Sheets</u> |
| Reservation C            | Confirmation            | [No Documents] | Upload | Download    | Select All       |
| Reservation o            | f Funds/Rate Commitment | [No Documents] | Upload | Download    |                  |
| S6 Transmittal Checklist |                         | [No Documents] | Upload | Download    |                  |
| Lenders Appli            | cation                  | [No Documents] | Upload | Download    |                  |
|                          |                         | [No Documents] | Upload | Download    |                  |
| heet<br>d Index Sheets   | ge Application          | [No Documents] | Upload | Download    |                  |
| Select All               | : worksheet             | [No Documents] | Upload | Download    |                  |
| oad                      |                         | [No Documents] | Upload | Download    |                  |
| oad                      | /Transcript             | [No Documents] | Upload | Download    |                  |
| beo                      | <sup>-</sup> Equivalent | [No Documents] | Upload | Download    |                  |
| oad                      |                         | [No Documents] | Upload | Download    |                  |
| oad                      | orrower                 | [No Documents] | Upload | Download    |                  |

[No Documents] Upload

MITAS Len Modify Reservation Print Forms Manage Documents Cancel Reservation Request Extension

| Smart6                               | 1              |                 |                                     |                |
|--------------------------------------|----------------|-----------------|-------------------------------------|----------------|
| Document Name                        | Download       | Upload          | Index Sheet                         | ge Application |
| Upload Index File: Select            |                |                 | Download Index Sheets<br>Select All | : worksheet    |
| Reservation Confirmation             | [No Documents] | Upload          | Download                            |                |
| Reservation of Funds/Rate Commitment | Latest         | Jpload Add Page | Download                            | /Transcript    |
| S6 Transmittal Checklist             | [No Documents] | Upland          | Download                            | - Each start   |
| Lenders Application                  | [No Documents] | Upload          | Download                            | r Equivalent   |
| Sales Contract                       | [No Documents] | Upload          | Download                            |                |
| 36 2nd Mortgage Application          | [No Documents] | Upload          | Download                            | prrower        |
| S6 Income calc worksheet             | [No Documents] | Upload          | Download                            | Statement      |
| VOE/Paystubs                         | [No Documents] | Upload          | Download                            |                |
| IRS Tax Return/Transcript            | [No Documents] | Upload          |                                     |                |
| Fraud Guard or Equivalent            | [No Documents] | Upload          | Download                            |                |
| Credit Report                        | [No Documents] | Upload          | Download                            |                |
| S6 Notice to Borrower                | [No Documents] | Upload          | Download                            |                |

uploaded previously

Look for the Checkmark

Once done, click:

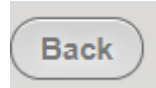

Download

# **MANAGE DOCUMENTS: Uploading Documents**

| MITAS              | 1 |
|--------------------|---|
| Modify Reservation |   |
| Print Forms        |   |
| Manage Documents   |   |
| Cancel Reservation |   |
| Request Extension  |   |

| Smart6                               |                |                 |                                      |
|--------------------------------------|----------------|-----------------|--------------------------------------|
| Unioad Index File: Select            | Download       | Upload          | Index Sheet<br>Download Index Sheets |
| Reservation Confirmation             | [No Documents] | Upload          | Select All                           |
| Reservation of Funds/Rate Commitment | Latest         | Vpload Add Page | Download                             |
| S6 Transmittal Checklist             | [No Documents] | Upload          | Download                             |
| Lenders Application                  | [No Documents] | Upload          | Download                             |
| Sales Contract                       | [No Documents] | Upload          | Download                             |
| S6 2nd Mortgage Application          | [No Documents] | Upload          | Download                             |
| S6 Income calc worksheet             | [No Documents] | Upload          | Download                             |
|                                      |                |                 |                                      |

ALSO, you will be able to drag files to and drop them on top of the "UPLOAD" box to get them upload.

| ( | Back<br>Smart6                                                             | _                            | PDF                    |
|---|----------------------------------------------------------------------------|------------------------------|------------------------|
|   | Documents Maille                                                           | Download                     | Unload                 |
|   | Move Up Post-Closing Checklist                                             | [No Docun ents]              | Drop files here + Copy |
|   | AUS Findings                                                               | [No Docun <mark>ents]</mark> | Upload                 |
|   | Final Loan Application                                                     | [No Documents]               | Upload                 |
|   | Final Closing Disclosure                                                   | [No Documents]               | Upload                 |
|   | Homebuyer Counseling Certificate (if Conventional or First Time Homebuyer) | [No Documents]               | Upload                 |
|   | Home Possible Eligibility Tool - Less than 80%AMI Conventional             | [No Documents]               | Upload                 |

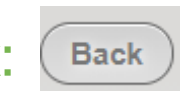

# **MANAGE DOCUMENTS:** *Clearing Outstanding Conditions!*

| MITAS                                                        | Mississippi Home Corp Lender Portal                                                                                                    |                                                                                                    |                                                                                                    |                                                                                                    |                                                                                                    | Generic Agency User for Testin Logout                                                                                                    |                                                               |
|--------------------------------------------------------------|----------------------------------------------------------------------------------------------------|----------------------------------------------------------------------------------------------------|----------------------------------------------------------------------------------------------------|----------------------------------------------------------------------------------------------------|----------------------------------------------------------------------------------------------------|----------------------------------------------------------------------------------------------------|---------------------------------------------------------------|
| Len<br>Modify Reservation<br>Print Forms<br>Manage Documents | Modify Reservation<br>Print Forms<br>Manage Documents<br>Cancel Reservation<br>Request Extension                                                                      | an Informati<br>Application<br>Reservation E<br>Mortgagor L<br>Lo<br>Lo<br>Der Reference<br>Prod<br>Prod | on<br>n Number: 100000076<br>Expires on:<br>Last Name: Washington<br>Lender: BANK OF LITTLE ROCK MORTGAGE<br>an Officer: Generic Agency User for Testin<br>e Number:<br>uct Group: ADFA Products<br>duct Type: ADFA Move-Up<br>Kram Type: ADFA Move-Up                                                                    | Loan Status History<br>3/3/2021 Incomplete Reservation<br>3/3/2021 Reservation<br>3/3/2021 Closing File Received<br>3/3/2021 File Received<br>3/3/2021 In Underwriting | Outstanding Conditions         Type       No.         Post Closing Conditions 2       Need Mov<br>Missing C<br>Up Closing         Image: Conditional Conditions 2       Need Mov<br>Missing C         Image: Conditional Conditions 2       Need Mov<br>Missing C         Image: Conditional Conditions 2       Need Mov<br>Missing C         Image: Conditional Conditions 2       Need Mov<br>Missing C         Image: Conditional Conditions 2       Need Mov<br>Missing C         Image: Conditional Conditional Conditions 2       Need Mov<br>Missing C         Image: Conditional Conditional Conditin Conditino Conditino Conditional Conditional Conditional Conditi | e Up Closing Disclosure<br>losing Disclosure from upload. Pi<br>g Disclosure for review.                                                                                                    | Created Due By<br>3/3/2021 3/8/2021<br>Hase upload final Move |
| Cancel Reservation                                           | Outstanding Cor                                                                                                    | nditions                                                                                                 | 5                                                                                                    |                                                                                                    |                                                                                                    | 9                                                                                                    |                                                               |
| Request Extension                                            | Type<br>Compliance Conditio<br>Compliance Conditio<br>Compliance Conditio<br>Compliance Conditio<br>Compliance Conditio<br>Compliance Conditio<br>Compliance Conditio | No.<br>ns 9<br>ns 8<br>ns 5<br>ns 6<br>ns 7<br>ns 10<br>ns 11<br>ns 12                                   | Missing my extortion payme<br>Where is my \$1,0000<br>Upload a correct Program Ch<br>Upload DU/AUS Findings<br>Must have a approve status, and<br>requirement<br>Upload Exception documenta<br>If applicable, is the Notificati<br>S6 Income Calculation Work<br>S6 Self Employed Income St<br>S6 Chlid Support Statement | nt<br>hecklist<br>d DTI & credit score must m<br>ation<br>ion of Change form uple<br>sheet missing<br>tatement missing<br>missing                                      | Created           4/20/2022           4/20/2022           4/20/2022           4/20/2022           4/20/2022           4/20/2022           4/20/2022           4/20/2022           4/20/2022           4/20/2022           4/20/2022           4/20/2022           4/20/2022           4/20/2022           4/20/2022           4/20/2022           4/20/2022           4/20/2022           4/20/2022                                                                                                    | Due By           4/23/2022           4/23/2022           4/23/2022           4/23/2022           4/23/2022           4/23/2022           4/23/2022           4/23/2022           4/23/2022           4/23/2022           4/23/2022           4/23/2022           4/23/2022 |                                                               |

# MANAGE DOCUMENTS: Uploading Documents

Once *all the documents* have been uploaded, make sure to click SUBMIT, under the "Loan Details" screen, in order to complete the process and your file will be assigned to one of MHC Underwriters.

|               | Outstanding Conditions                                                                                                    |     |                                                                                                    |                     | 9)<br>(1)                |              |
|---------------|----------------------------------------------------------------------------------------------------|-----|----------------------------------------------------------------------------------------------------|---------------------|--------------------------|--------------|
|               | Туре                                                                                                    | No. |                                                                                                    | Created             | Due By                   |              |
|               | Compliance Conditions                                                                                                    | 1   | Upload all required Program Documents<br>In the "Manage Documents" menu, upload all required program<br>documents,<br>and then submit from this screen.                                                                                                    | 1/21/2021           | 3/7/2021                 |              |
| <b>DO NOT</b> | FORGE                                                                                                    | T   | TO CLICK "SUBMIT"                                                                                                    | after u             | uploadi                  | ng documents |
|               | Submit       This loan application is currently waiting on you. Click the Submit button         Submit       Ince all necessary documents have been uploaded and any outstanding         conditions have been met, to let the agency know to continue processing. |     |                                                                                                    |                     |                          |              |
|               |                                                                                                    |     | This will complete the uploading property of the optimized of the optimized of the optiz | ocess, a<br>Once su | and it will<br>bmitted i | i<br>the     |

message will disappear, and the "Submit" button.

## **MHC FEES:**

## MCC Reservation Fee

• Applicable to MCC Standalone and MCC with Smart6

## • Extension Fee

- Applicable to ALL MHC programs. No limits to number of extensions
- Paid online at mshomecorp.com Lender/Realtors Lender Resources

Pay Program Fee

No restriction on who pays the fee and fee receipt must be uploaded to the loan record under the Fee Receipt header & complete/upload the Notification of Change form to its header requesting program extension & new closing date.

# **CONDITIONS:** *Most Avoidable Mistakes*

## • MRB7, MCC, Smart6, HAT MHC Loan Approval

- Following applicable program Checklist & Purchase Certification/Closing Pkg. Instructions
- Changing loan amounts after MHC Approval (Conditional Commitment)
- Not indicating # of Dependents on 1003 and if none, putting 0 in that field
- If using E-sign, uploading of the Lender E-sign authorization under "Exception Documentation". E-sign not allowed on LOE, 1040's or P&Ls (wet signature required)
- Uploading documents to incorrect headers
- Updating Closing Date on Attorney Information Form prior to uploading
- Sales Contract closing date expired. Addendum to contract is required prior to MHC's approval.
- MHC LOE form not used and must contain a wet signature

## **CONDITIONS:** *Most Avoidable Mistakes*

## Income Verification

- Not providing current VOE/Pa-Stub(s). Must be dated within 30-days of MHC's receipt.
- Providing previous VOE if household occupant had previous employment during current tax year (Jan.-Dec. 31)
- MS State Tax Returns not required. Federal Tax return/transcript required for all household occupants, if applicable.

## MRB7 & Smart6 Second Mortgage Deed of Trust

- MRB7 2<sup>nd</sup> Incorrect Maturity date Must be mos./day & 10-years from date of closing.
- Smart6 2<sup>nd</sup> Incorrect Maturity date Must be lenders 1<sup>st</sup> mortgage 30-year maturity date.

## Purchase Certification of Closing Document Package

- Not following instructions for delivery of documents to MHC
- MRB7 program Lender not having the Tax-Exempt Financing Riders recorded with the 1st Mortgage Deed of Trust. Not applicable to Smart6 program.

## **CONTACT INFORMATION**

## **Peyton Mann**

Marketing Education and Outreach Officer

Peyton.Mann@mshc.com

601-718-4755

## Deidre Smith Vice President of Single Family <u>Deidre.Smith@mshc.com</u> 601-718-4629

Volanda Johnson Customer Service Representative Volanda.Johnson@mshc.com 601-718-4661

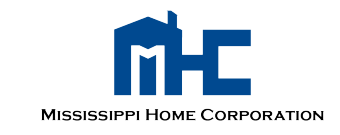